## **DRV8801 Evaluation Module**

# **User's Guide**

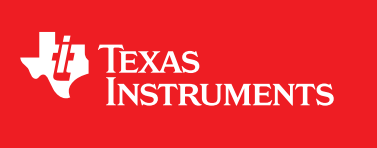

Literature Number: SLVU335 February 2010

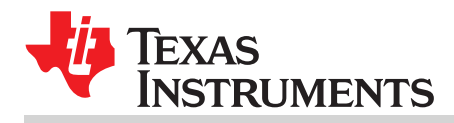

| 1 | Block Diagram                   |                                                                             | 5 |
|---|---------------------------------|-----------------------------------------------------------------------------|---|
|   | 1.1                             | Power Connectors                                                            | 5 |
|   | 1.2                             | LEDs                                                                        | 5 |
|   | 1.3                             | Jumpers                                                                     | 5 |
|   | 1.4                             | Motor Outputs                                                               | 5 |
| 2 | Installing Drivers and Software |                                                                             | 6 |
|   | 2.1                             | Installing the FTDI USB Driver                                              | 6 |
|   | 2.2                             | Installing the DRV8801EVM-001 Evaluation Board Windows Application Software | 6 |
|   | 2.3                             | Running the Windows Application Software                                    | 6 |
| 3 | The Windows Application         |                                                                             | 6 |
|   | 3.1                             | The Menu                                                                    | 7 |
|   | 3.2                             | DRV8801 GPIO Control Signals                                                | 7 |

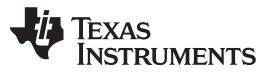

www.ti.com

## List of Figures

| 1 | CPG002 Customer EVM                 | 5 |
|---|-------------------------------------|---|
| 2 | DRV8801EVM-001_R1p0.exe Main Screen | 6 |
| 3 | Menu                                | 7 |
| 4 | Signals Frame                       | 7 |

### List of Tables

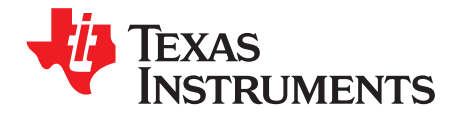

This document is provided as a supplement to the DRV8800/01 datasheet, and DRV8800/01 Design In Guide. It details the hardware implementation of the CPG002 (DRV8801EVM-001) Customer Evaluation Module (EVM).

#### 1 Block Diagram

The CPG002 Customer EVM is a board containing all of the necessary components to evaluate the many features found on the DRV8801 device. The EVM makes the evaluation process easier by housing a microcontroller and an USB to Serial interface ship that allows for the user to control the different DRV8801 signals by means of a graphical user interface (GUI).

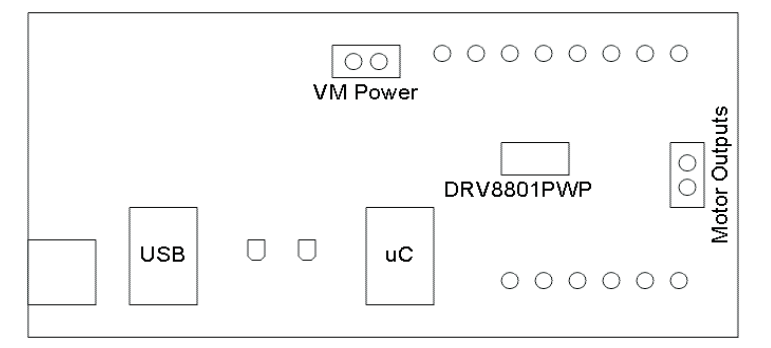

Figure 1. CPG002 Customer EVM

#### **1.1** *Power Connectors*

The CPG002 Customer EVM offers terminal blocks for the application of VM power and for motor power outputs.

VM power rail must be externally supplied. VDD for logic is internally supplied as it is derived from the USB connection.

User must apply VM according to datasheet recommended parameters. An USB Connection to a PC computer is needed for proper control of the device.

#### 1.2 LEDs

Three LEDs offer status information about power rails and microcontroller operating status.

#### 1.3 Jumpers

This EVM has no jumpers that need to be configured by the user.

#### 1.4 Motor Outputs

There are two ways for connecting the motor load into the CPG002 Evaluation Module: A terminal block and a two pin header. Each connection style offers identical connectivity to the H Bridge output terminals.

#### 2 Installing Drivers and Software

#### 2.1 Installing the FTDI USB Driver

Instructions on how to install the FTDI USB driver on a Windows based computer are detailed in the "USB\_Drivers\_Install\_Readme.pdf" file supplied with the CD inside the USB\_Driver folder.

#### 2.2 Installing the DRV8801EVM-001 Evaluation Board Windows Application Software

Copy the contents of the Windows Application folder into any desired folder in the user's computer.

#### 2.3 Running the Windows Application Software

To run the application, double click the "DRV8801EVM-001\_R1p0.exe" application icon found on the same folder the application was copied into.

#### 3 The Windows Application

The DRV8801EVM-001 Windows application is the software counterpart for the CPG002 EVM. It is in charge of connecting to the EVM via an USB connection which in turn selects the proper logic state for the DRV8801 control signals.

The Graphical User Interface (GUI) has been designed to allow for all of the DRV8801 device's functionality to be tested without having to intervene with the hardware.

Figure 2 shows the DRV8801EVM-001\_R1p0.exe main screen. It contains menu items to configure and enable/disable the serial port and frames with GPIO control for the DRV8801 Control Signals as well as the ability to PWM the ENABLE and the PHASE inputs.

| Settings Connect |               |                               |
|------------------|---------------|-------------------------------|
| DRV88001E        | VM-001        | Version 1.0 - August 10, 2009 |
| Control Signals  | Motor Control |                               |

Figure 2. DRV8801EVM-001\_R1p0.exe Main Screen

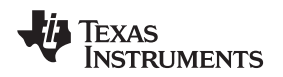

www.ti.com

#### 3.1 The Menu

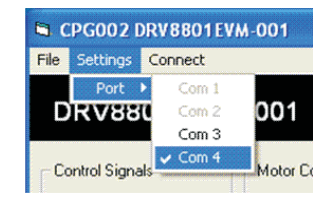

Figure 3. Menu

The menu at the top of the application offers a series of quick options for how the COM port is to behave.

File:

Exit - Terminates the application.

#### Settings:

Port - Selects from COM1 to COM4. Default is COM4.

The Serial Port actual port number defaults to what we have specified on the "USB Drivers Install Readme.pdf". However, any port between COM 1 and COM 4 are equally usable.

Connect: Opens the Serial Port. When this menu item is pressed, its caption changes to "Disconnect".

Disconnect: Closes the Serial Port. When this menu item is pressed, its caption changes to "Connect".

After opening the application, the order of events should be:

Go to Settings  $\rightarrow$  Port and choose the COM Port where the FTDI device has been configured to work. If the COM port is 4, then this step can be skipped, as application defaults to COM4.

Press Connect. If the port is available, the menu changes the "Connect" caption to "Disconnect". Press Disconnect if wanting to disable the serial communications.

The application is ready for use.

#### 3.2 DRV8801 GPIO Control Signals

Once the application is communicating with the interface board, the control signals can be actuated by checking or un-checking check boxes on the Signals frame.

| Control Signals | Motor Control |  |
|-----------------|---------------|--|
| nSLEEP          | ENABLE        |  |
| MODE 1          | PHASE         |  |
| MODE 2          |               |  |

Figure 4. Signals Frame

A checked checkbox translates to a HI level on the respective control signal. A un-checked checkbox translates to a LO level on the respective control signal.

On the right side of the application, clicking on the ENABLE and PHASE checkboxes set the PWM duty cycle to 0x00 (when unchecked) or 0xFF (when checked). Moving the slider bar, configures the PWM duty cycle to a value in between.

#### **IMPORTANT NOTICE FOR TI REFERENCE DESIGNS**

Texas Instruments Incorporated ("TI") reference designs are solely intended to assist designers ("Buyers") who are developing systems that incorporate TI semiconductor products (also referred to herein as "components"). Buyer understands and agrees that Buyer remains responsible for using its independent analysis, evaluation and judgment in designing Buyer's systems and products.

TI reference designs have been created using standard laboratory conditions and engineering practices. **TI has not conducted any testing other than that specifically described in the published documentation for a particular reference design.** TI may make corrections, enhancements, improvements and other changes to its reference designs.

Buyers are authorized to use TI reference designs with the TI component(s) identified in each particular reference design and to modify the reference design in the development of their end products. HOWEVER, NO OTHER LICENSE, EXPRESS OR IMPLIED, BY ESTOPPEL OR OTHERWISE TO ANY OTHER TI INTELLECTUAL PROPERTY RIGHT, AND NO LICENSE TO ANY THIRD PARTY TECHNOLOGY OR INTELLECTUAL PROPERTY RIGHT, IS GRANTED HEREIN, including but not limited to any patent right, copyright, mask work right, or other intellectual property right relating to any combination, machine, or process in which TI components or services are used. Information published by TI regarding third-party products or services does not constitute a license to use such products or services, or a warranty or endorsement thereof. Use of such information may require a license from a third party under the patents or other intellectual property of the third party, or a license from TI under the patents or other intellectual property of TI.

TI REFERENCE DESIGNS ARE PROVIDED "AS IS". TI MAKES NO WARRANTIES OR REPRESENTATIONS WITH REGARD TO THE REFERENCE DESIGNS OR USE OF THE REFERENCE DESIGNS, EXPRESS, IMPLIED OR STATUTORY, INCLUDING ACCURACY OR COMPLETENESS. TI DISCLAIMS ANY WARRANTY OF TITLE AND ANY IMPLIED WARRANTIES OF MERCHANTABILITY, FITNESS FOR A PARTICULAR PURPOSE, QUIET ENJOYMENT, QUIET POSSESSION, AND NON-INFRINGEMENT OF ANY THIRD PARTY INTELLECTUAL PROPERTY RIGHTS WITH REGARD TO TI REFERENCE DESIGNS OR USE THEREOF. TI SHALL NOT BE LIABLE FOR AND SHALL NOT DEFEND OR INDEMNIFY BUYERS AGAINST ANY THIRD PARTY INFRINGEMENT CLAIM THAT RELATES TO OR IS BASED ON A COMBINATION OF COMPONENTS PROVIDED IN A TI REFERENCE DESIGN. IN NO EVENT SHALL TI BE LIABLE FOR ANY ACTUAL, SPECIAL, INCIDENTAL, CONSEQUENTIAL OR INDIRECT DAMAGES, HOWEVER CAUSED, ON ANY THEORY OF LIABILITY AND WHETHER OR NOT TI HAS BEEN ADVISED OF THE POSSIBILITY OF SUCH DAMAGES, ARISING IN ANY WAY OUT OF TI REFERENCE DESIGNS OR BUYER'S USE OF TI REFERENCE DESIGNS.

TI reserves the right to make corrections, enhancements, improvements and other changes to its semiconductor products and services per JESD46, latest issue, and to discontinue any product or service per JESD48, latest issue. Buyers should obtain the latest relevant information before placing orders and should verify that such information is current and complete. All semiconductor products are sold subject to TI's terms and conditions of sale supplied at the time of order acknowledgment.

TI warrants performance of its components to the specifications applicable at the time of sale, in accordance with the warranty in TI's terms and conditions of sale of semiconductor products. Testing and other quality control techniques for TI components are used to the extent TI deems necessary to support this warranty. Except where mandated by applicable law, testing of all parameters of each component is not necessarily performed.

TI assumes no liability for applications assistance or the design of Buyers' products. Buyers are responsible for their products and applications using TI components. To minimize the risks associated with Buyers' products and applications, Buyers should provide adequate design and operating safeguards.

Reproduction of significant portions of TI information in TI data books, data sheets or reference designs is permissible only if reproduction is without alteration and is accompanied by all associated warranties, conditions, limitations, and notices. TI is not responsible or liable for such altered documentation. Information of third parties may be subject to additional restrictions.

Buyer acknowledges and agrees that it is solely responsible for compliance with all legal, regulatory and safety-related requirements concerning its products, and any use of TI components in its applications, notwithstanding any applications-related information or support that may be provided by TI. Buyer represents and agrees that it has all the necessary expertise to create and implement safeguards that anticipate dangerous failures, monitor failures and their consequences, lessen the likelihood of dangerous failures and take appropriate remedial actions. Buyer will fully indemnify TI and its representatives against any damages arising out of the use of any TI components in Buyer's safety-critical applications.

In some cases, TI components may be promoted specifically to facilitate safety-related applications. With such components, TI's goal is to help enable customers to design and create their own end-product solutions that meet applicable functional safety standards and requirements. Nonetheless, such components are subject to these terms.

No TI components are authorized for use in FDA Class III (or similar life-critical medical equipment) unless authorized officers of the parties have executed an agreement specifically governing such use.

Only those TI components that TI has specifically designated as military grade or "enhanced plastic" are designed and intended for use in military/aerospace applications or environments. Buyer acknowledges and agrees that any military or aerospace use of TI components that have **not** been so designated is solely at Buyer's risk, and Buyer is solely responsible for compliance with all legal and regulatory requirements in connection with such use.

TI has specifically designated certain components as meeting ISO/TS16949 requirements, mainly for automotive use. In any case of use of non-designated products, TI will not be responsible for any failure to meet ISO/TS16949.

Mailing Address: Texas Instruments, Post Office Box 655303, Dallas, Texas 75265 Copyright © 2014, Texas Instruments Incorporated